## Manual de Instalación para Windows Vista

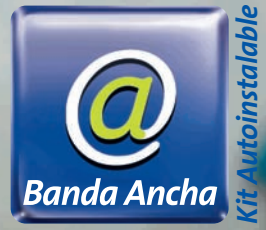

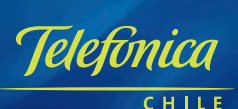

www.telefonicachile.cl

## Configuración de acceso para Windows Vista

Para ti que tienes el sistema operativo Windows Vista en tu PC, Telefónica Chile te ayuda a configurar tu conexión de Banda Ancha Telefónica para que puedas navegar a máxima velocidad.

## Configuración de Acceso de Banda Ancha

Posiciónate sobre el escritorio y ve a Inicio, luego selecciona Red.

Aparecerá la siguiente pantalla, donde debes seleccionar la pestaña "Centro de redes y recursos compartidos".

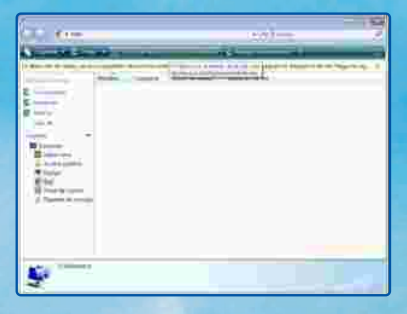

Luego debes seleccionar en el menú, la opción "Configurar una conexión o red".

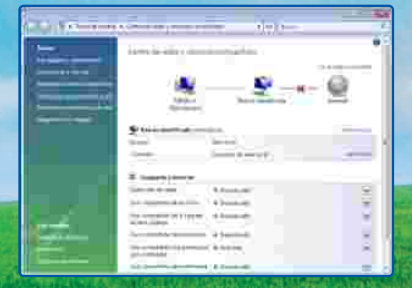

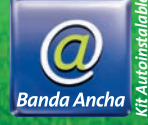

•••

 En la siguiente pantalla debes seleccionar la opción "Conectarse a Internet" y presiona el ícono "Siguiente".

| (III) III III III III III III III III II |                     |   |    |
|------------------------------------------|---------------------|---|----|
|                                          |                     |   |    |
| 6                                        |                     |   | _  |
| £                                        | 10 5 and 10 100 and | - |    |
| Ø                                        | 101 1107            |   | 5. |
| De Jascon i a su                         |                     |   | -  |
|                                          |                     |   |    |

Si ya tienes alguna otra conexión a Internet, te aparecerá una pantalla invitándote a navegar ahora. Si es así debes seleccionar la opción "Configurar una nueva conexión ahora". Si no es así, continúa con las siguientes pantallas.

Ahora selecciona y haz clic sobre "Banda ancha (PPPoE)".

| O F Services           |         |
|------------------------|---------|
| (Comu desea immetaina? |         |
| All failures -         |         |
| •                      |         |
| Constructions          | _       |
| For any state          |         |
|                        | (Jeen.) |

En la siguiente pantalla debes ingresar los datos de la cuenta de acceso a Internet, entregada por el asistente de ventas de su servicio Banda Ancha Telefónica.

> En la opción "Nombre de conexión" debes definir un nombre a la conexión, por ejemplo "Speedy", luego presionar el ícono "Conectar".

| bichlight in in the mark | cited by an grande like the relevance between 22P                                                                                                    | × |
|--------------------------|----------------------------------------------------------------------------------------------------|---|
| former and states        | 321XXXXX@XXXXXX                                                                                                    |   |
| Common Common            | (**************************************                                                                                                    |   |
|                          | 11 generation and a second second sec |   |
| Second diversion in      | here                                                                                                    |   |
|                          |                                                                                                    |   |

••••••

Luego, el sistema operativo realizará una prueba de la conexión.

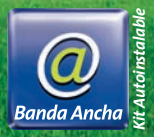

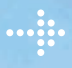

Si la prueba es satisfactoria, el Sistema Operativo te entregará el siguiente mensaje: Presiona el ícono "Cerrar", para continuar.

| G Planate                                                                                          | C F BR  |
|----------------------------------------------------------------------------------------------------|---------|
| fată antestado e binoriet.                                                                         |         |
| 😹 ——— 🔮                                                                                            |         |
| International scope                                                                                |         |
| For concerns chemistric conception of description of description, hep-form (<br>http://openic.com/ | (eemee) |
|                                                                                                    | (iom)   |

Luego el sistema Operativo te solicitará asociar la conexión a alguna ubicación.

La recomendación es seleccionar la opción "Hogar".

| Assessment                                                                                                    | 1      |
|----------------------------------------------------------------------------------------------------|--------|
| Seleccored analogies in red "Severy"                                                                                                    |        |
| and the second second sec                                                                                                    |        |
|                                                                                                    |        |
| The second second secon      |        |
| Martin publica<br>for estimation a series de arrayante de activitation de activitation de<br>a serie constituit functionais e transmission de la serie de la serie de l |        |
| Community of Common 2014 And American Control of Common Statistics                                                                                                    |        |
| 1                                                                                                    | (Seea) |

Te aparecerá otra pantalla como Pop-Up donde debes seleccionar la opción "Continuar".

Luego aparecerá la pantalla donde finaliza la configuración de la cuenta Speedy, o cliente PPPoE, presiona el ícono "Cerrar".

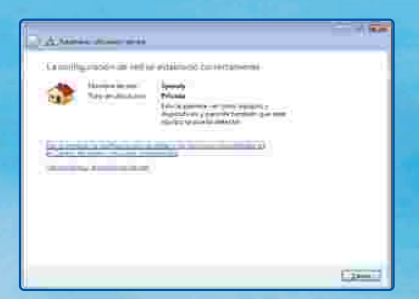

## Creación de acceso directo en Escritorio

Ahora para facilitar la conectividad para el cliente, te indicaremos cómo crear un acceso directo en escritorio para la conexión Speedy o cliente PPPoE. En el escritorio, ve a inicio y luego selecciona Red.

En la pantalla desplegada debes seleccionar la pestaña "Centro de redes y recursos compartidos".

| - 44.5    |   | .96            |  |
|-----------|---|----------------|--|
|           |   | and state free |  |
|           |   |                |  |
| 100       | 4 |                |  |
| ÷.        |   |                |  |
| - Charles | 1 |                |  |
|           |   |                |  |
| A         | - |                |  |

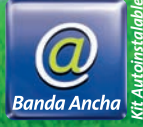

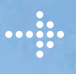

En la siguiente pantalla debes seleccionar del menú, la opción "Administrar conexiones de red".

| e el 400mm   | - 0                 |       |
|--------------|---------------------|-------|
|              | <u>*</u> _ <u>*</u> |       |
| A CONTRACTOR |                     |       |
|              | Enternantian and    |       |
|              |                     | r and |

En la pantalla desplegada aparecerán las conexiones de red de tu equipo, en ella veremos la interfaz Ethernet que conecta al MÓDEM ADSL y la conexión PPPoE que haz creado. Debes posicionarte sobre la conexión PPPoE y presionar el botón derecho del Mouse, selecciona la opción "Crear acceso directo". En el Pop-Up que aparezca presiona sobre el ícono "Sí", luego cierra la ventana.

|                                                                                                    | الم أيس |
|----------------------------------------------------------------------------------------------------|---------|
| Heaver<br>Heaver<br>International and an and an an an an an an an an an an an an an                                                                                                    |         |
| And the second second s |         |

Con el procedimiento anterior en tu escritorio aparecerá un ícono con acceso directo a tu conexión Speedy o PPPoE, ahora cada vez que requieras conectarte a Internet sólo debes hacer doble clic sobre este y aparecerá una pantalla donde debes presionar sobre el ícono "Conectar" y se establecerá la conexión.

| jarme Brokessens                                                                                                    |
|----------------------------------------------------------------------------------------------------|
| States and a state of the second state of the second state of the |
| Constant of Parcel of Culture of Case of                                                                                                    |

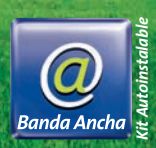

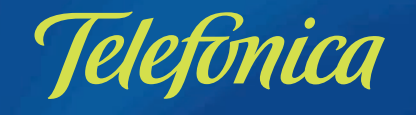

CHILE